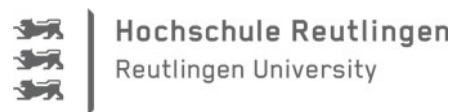

## LAN im Lernzentrum

Das vorliegende Dokument soll als Anleitung für den LAN-Zugang im Lernzentrum dienen.

Zuerst verbinden Sie bitte Ihr Gerät mit einem Netzwerkkabel, welches Sie bei uns am Service Desk ausleihen können. Verbinden Sie nun selbiges mit der mit einem grünen Punkt gekennzeichneten Netzwerkdose am Arbeitsplatz.

Öffnen Sie nun Ihren Browser und geben in die Adressleiste eine beliebige Internetadresse ein. Es folgt die Anmeldemaske der Hochschule Reutlingen. Hier geben Sie Ihre Anmeldekennung ein (bei externen Bibliotheksnutzern ist dies die Ausweisnummer sowie das Passwort).

| Guest Network                                                                                                    |
|----------------------------------------------------------------------------------------------------|
| Reutlingen University Guest Network                                                                                                    |
| This service allows you to access the Internet during your visit at Reutlingen University. In order to use this service<br>you will need to enter your username and password what you have gained at the reception. As a valued guest of<br>Reutlingen University you can access this service free of charge. |
| If you do not have a username and password, please contact Reutlingen University Servicedesk to generate one for you.                                                                                                    |
| Be aware that your connection is not encrypted, so we highly recommend you to login to your company's VPN.                                                                                                    |
| Please enter your username and password below, then click "Accept".                                                                                                    |
| User Name: Password:                                                                                                    |

Bestätigen Sie mit Accept Ihre Eingabe.

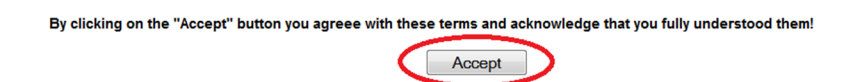

Fertig!

Sie sind verbunden mit dem Netzwerk myCampus.

Viel Spaß beim Surfen!

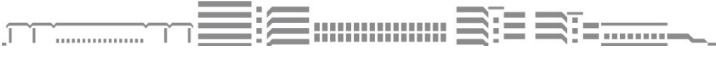

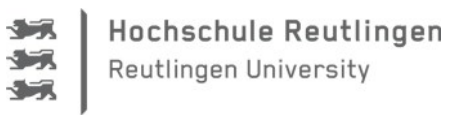

## FAQ

Sollte die automatische Netzwerkerkennung <u>nicht</u> auf Anhieb funktionieren, deaktivieren und aktivieren Sie den Netzwerkadapter Ihres Laptops wie folgt:

Start  $\rightarrow$  im Suchschlitz über dem Startknopf den Begriff **Netzwerkverbindung** eingeben  $\rightarrow$  **Netzwerkverbindungen anzeigen** auswählen

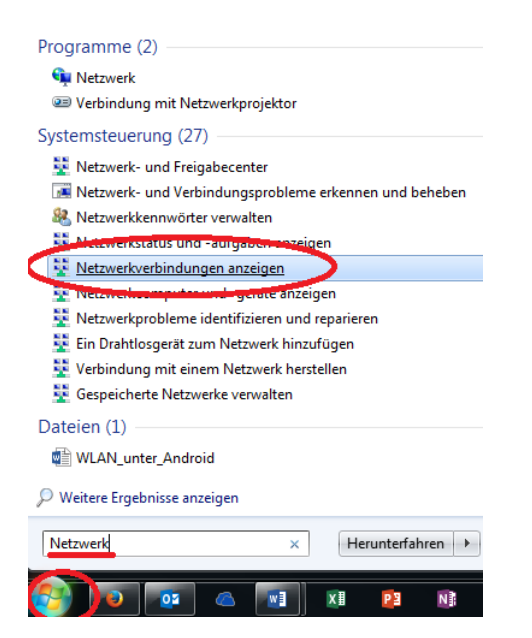

 $\rightarrow$  rechte Maustaste auf den angezeigten Adapter  $\rightarrow$  Deaktivieren  $\rightarrow$  Aktivieren

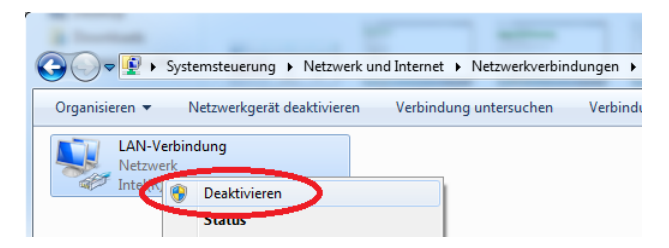

Nach erfolgreicher Aktivierung bzw. automatischer Erkennung des Netzwerks sind Sie mit **myCampus** verbunden.

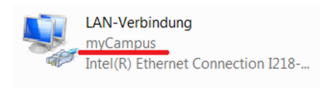

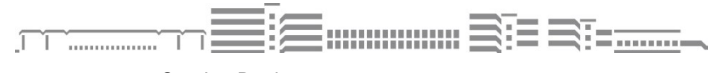

Service Desk Hochschule Reutlingen, Alteburgstraße 150, 72762 Reutlingen, www.reutlingen-university.de, T. +49 (0)7121 271-1333, F. +49 (0)7121 271-1333, servicedesk@reutlingen-university.de